# **Recaudación Electrónica Online Los Andes**

# ETAPA 1: Generar Archivo en MasRemu.-

Con la empresa activada:

[PROCESOS] – [Envio por Internet] – [Cot. Electronica] – [Los ANDES]

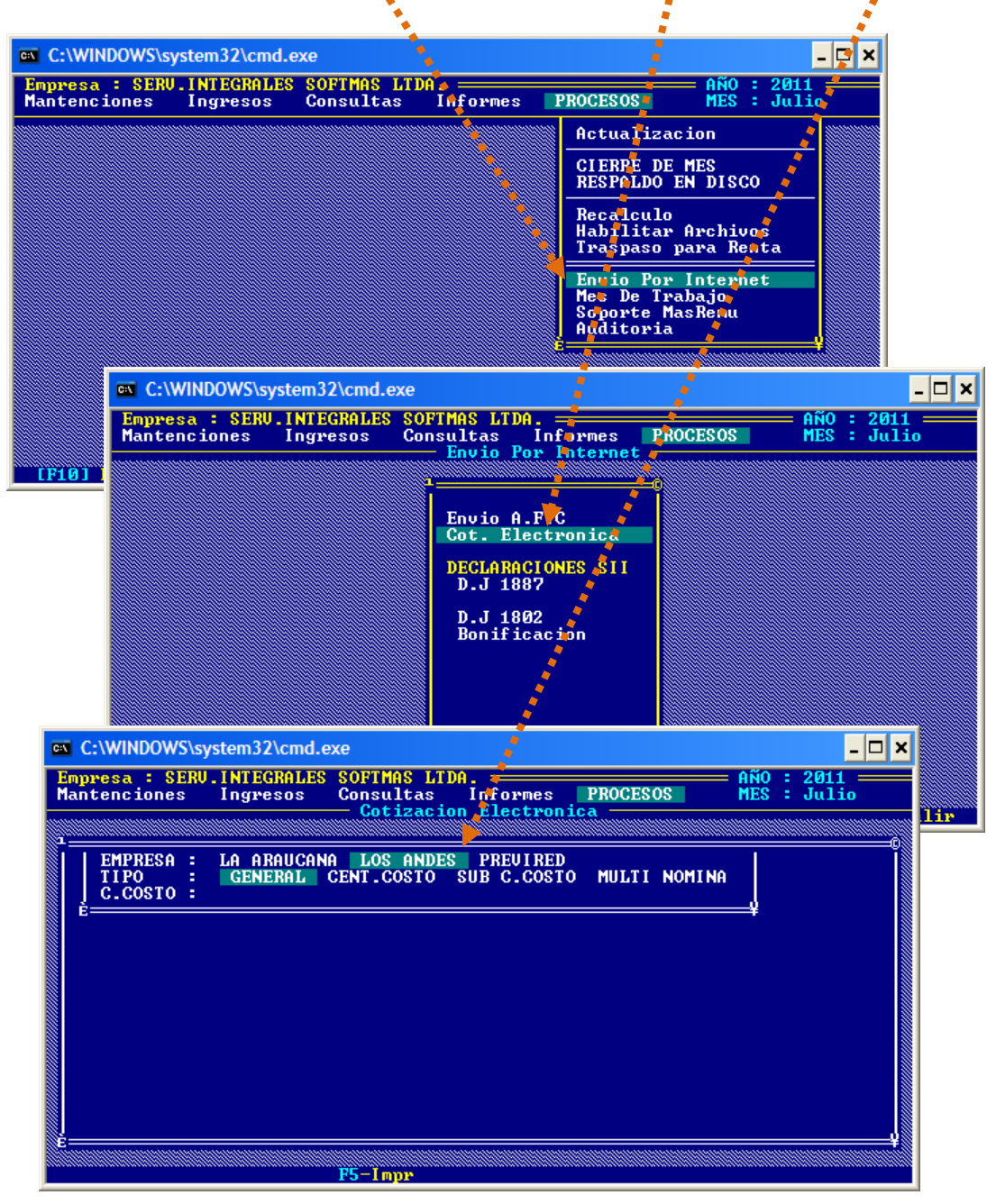

| n <mark>presa : {</mark><br>intencione | SERU.INTEGRALES<br>es Ingresos      | SOFTMAS<br>Consulta<br>— Cotiza | LTDA.<br>IS I<br>Icion | nformes<br>Electronic | PROCES               | OS ME                      | 0 : 2011<br>S : Julio |
|----------------------------------------|-------------------------------------|---------------------------------|------------------------|-----------------------|----------------------|----------------------------|-----------------------|
| IOMBRES AI                             | RCHIVOS PLANOS                      | : 7602509                       | Ø.cot                  | MONTO DE              | L CHEQ               | UE\$:                      | 44.269                |
| REVISION<br>FONDO DE                   | ES<br>Descripcion<br>PENSIONES BANS | ANDER N                         | lr.T _<br>1            | Total<br>23.738       | Seguro<br>Nr.T_<br>1 | Cesantia<br>Total<br>5.625 | _Totales<br>29.363    |
|                                        | TOTAL PREVIS                        | IONES :                         | 1                      | 23.738                | 1                    | 5.625                      | 29.363                |
| I.P.S                                  |                                     | :                               |                        | 14.906                |                      |                            |                       |

Después de seleccionas el tipo de Nómina, puede imprimir con [F5].

El archivo cuyo nombre es el **Rut** de la empresa, extensión **.COT**, queda almacenado en la carpeta:

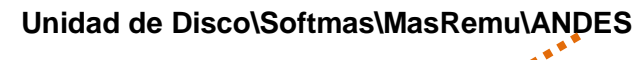

| 🗀 andes                                                                   |                  | , a a a a a a a a a a a a a a a a a a a |          |
|---------------------------------------------------------------------------|------------------|-----------------------------------------|----------|
| <u>A</u> rchivo <u>E</u> dición <u>V</u> er <u>E</u> avoritos <u>H</u> er | ramientas Ayuda  |                                         | <b>1</b> |
| 🚱 Atrás 🝷 📀 🕤 🏂 🔎 Bús                                                     | queda 🖒 Carpetas | •                                       |          |
| Dirección 📄 F: \softmas \masremu \andes                                   |                  |                                         | 🖌 🄁 Ir   |
|                                                                           | 🔨 Nombre 🔺       | Tamaño Tipo                             | 0        |
| Tareas de archivo y carpeta 📎                                             | 76025090.COT     | 1 KB Arch                               | nivo COT |
|                                                                           | 0 76251350.COT   | 1 KB Arch                               | nivo COT |
| Otros sitios 🛛 🛞                                                          |                  |                                         |          |
|                                                                           | V (              |                                         | >        |
| 2 objetos                                                                 | 498 bytes        | 🚽 Mi equipo                             |          |

# ETAPA 2: Cargar Archivo Plano para LOS ANDES.-

# Creación de cuenta

Ingrese a la página <u>www.reonline.cl</u> y seleccione la opción que corresponda:

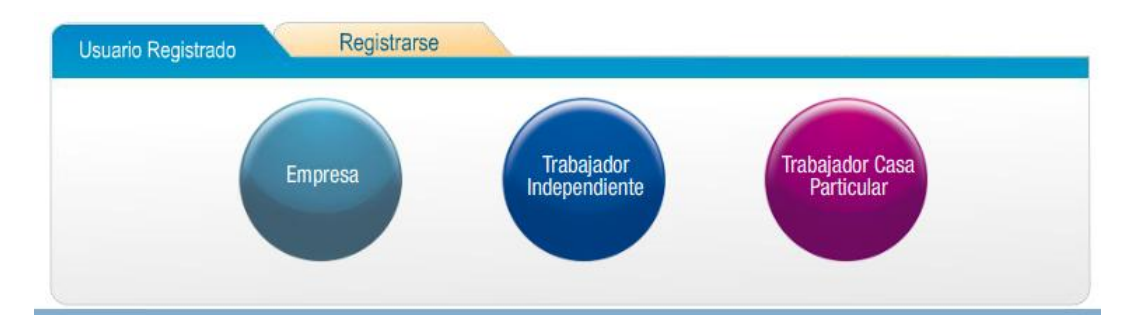

En el caso de seleccionar empresa, elija RE ONLINE

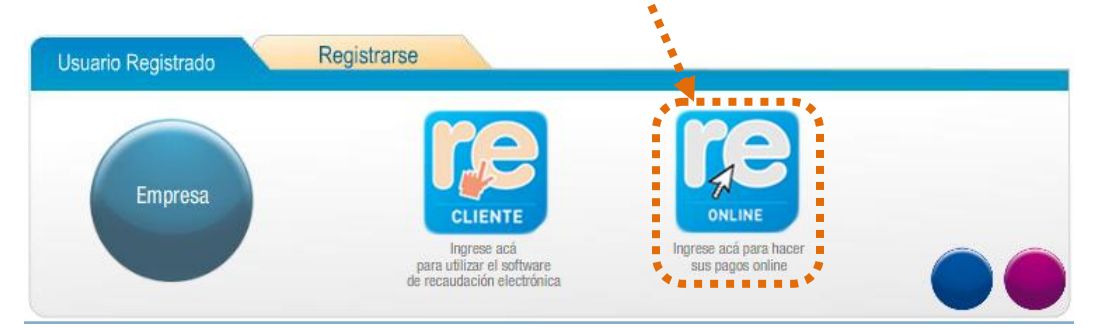

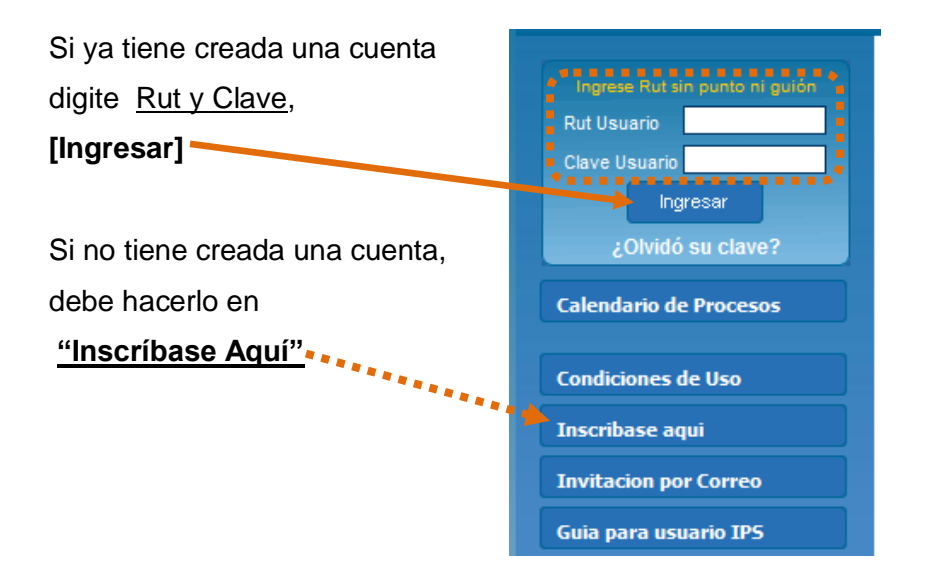

#### Luego acepte el convenio:

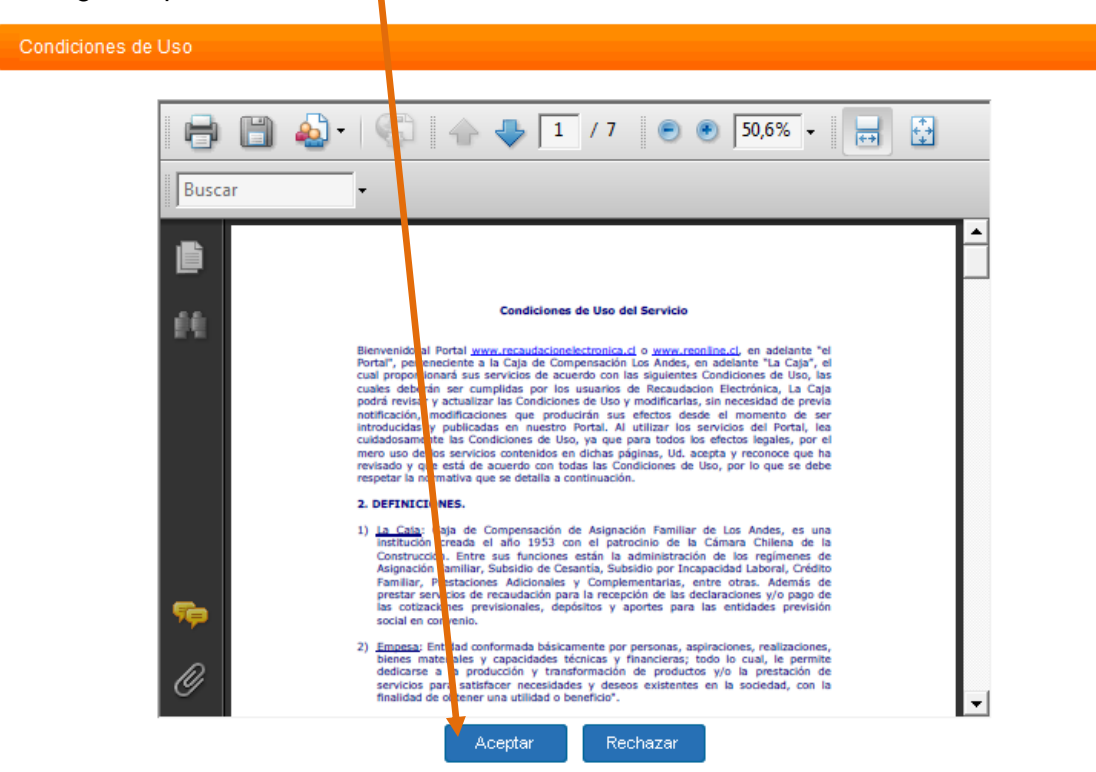

A continuación digite los datos del usuario que va a administrar el portal RE y [Grabar]

| Rut Usuario                        |     |    |  |  |
|------------------------------------|-----|----|--|--|
| lombres                            |     |    |  |  |
| Ap. Paterno                        |     |    |  |  |
| Ap. Materno                        |     |    |  |  |
| Feléfono Oficina                   | 0_  | 0  |  |  |
| Feléfono Celular                   | 0   | 0  |  |  |
| Email                              |     |    |  |  |
| Repetir Email                      |     |    |  |  |
| ngrese los caracteres de la imagen | Wbc | a6 |  |  |

Una vez finalizado el proceso de creación de usuario RE, recibirá su clave en el correo ingresado a la brevedad.

# Ingreso y creación de la empresa

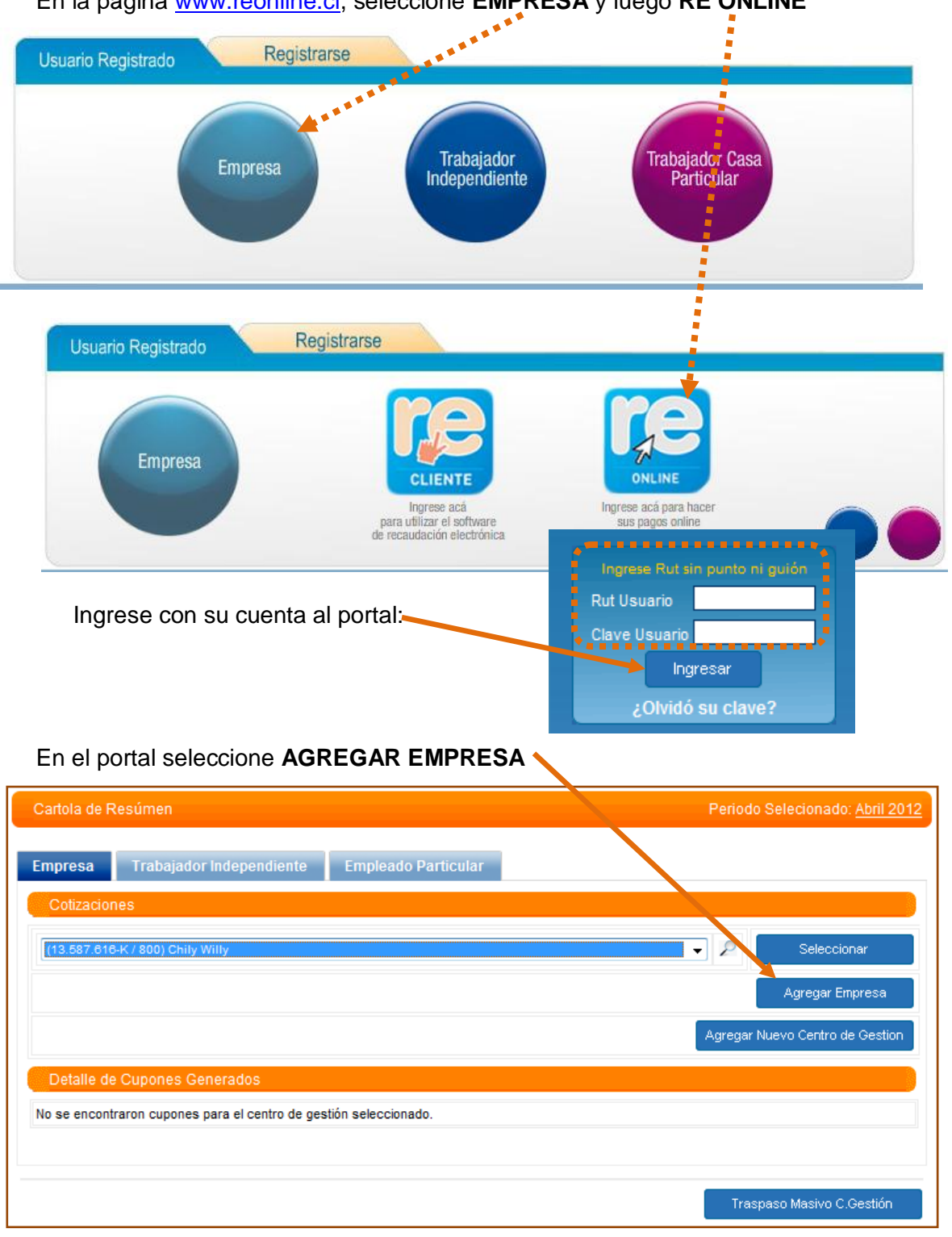

En la página <u>www.reonline.cl</u>, seleccione **EMPRESA** y luego **RE ONLINE** 

(Observe que además están las opciones de <u>Trabajador Independiente y Empleado</u> <u>Particular</u>) En la pantalla siguiente, ingrese:

#### Rut de la empresa

6

Número de Convenio, cada empresa parte con el convenio 800 (si tuviera más sucursales se van agregando como 801, 802, y así sucesivamente) y Nombre Abreviado Empresa (Es un nombre solo para orden interno)

| [Continuar]                                                                                        |                                                                                                    |               |
|----------------------------------------------------------------------------------------------------|----------------------------------------------------------------------------------------------------|---------------|
| Nuevo Centro de Gestión                                                                            |                                                                                                    |               |
| Ingrese el Rut de la Empresa a la cual desea d<br>Al presionar 'Continuar' podrá ingresar los dato | crearun nuevo Centro de Gestión.<br>Ios de la emoresa.                                                           |               |
| Empresa                                                                                            | and the second second second second second second second second second second second second second second second |               |
| RUT Empresa                                                                                        | Ingrese Rut sin punto n/quión (ej.: 818268009)                                                                   |               |
| Centro de Gestión                                                                                  |                                                                                                    |               |
| Nº de Centro de Gestión                                                                            | 800 Valores entre 800 y 899                                                                                      |               |
| Nombre Abreviado Empresa                                                                           |                                                                                                    |               |
|                                                                                                    | Cance                                                                                                    | lar Continuar |

A continuación digite todos los datos de la Empresa y del Representante Legal. (NO OLVIDE ingresar los datos del Ejecutivo, ej. "De los Ríos - Guillermo Oettinger")

Como Ud. sabe, los campos que están marcados por asteriscos (\*), son obligatorios.

| Región          | De los Rios                                             |
|-----------------|---------------------------------------------------------|
| Ejecutivo       | GUILLERMO Oettinger Faundez                             |
|                 |                                                         |
| Datos de la Emp | iresa                                                   |
| ******          | Modifica RUT Empresa                                    |
| Rut             | 13.687.618-K                                            |
|                 | Modifica Razón Social                                   |
| Razón Social    |                                                         |
| Modalidad Pago  | Totalizado 		 NO permite enviar trabajadores repetidos. |
|                 | Modifica Actividad Económica                            |
| Act. Económica  | Búsqueda:<br>Seleccione una actividad económica         |
|                 | Modifica Dirección                                      |
| Calle           | Número Dpto./Of. O                                      |
|                 | Modifica Región/Ciudad/Comuna                           |
| Región          | Regiones v Ciudad Ciudades v Comuna Comunas v           |
| Código Postal   | Casilla                                                 |

Softmas Ltda. – <u>www.softmas.cl</u> – <u>soporte@softmas.cl</u> – (61)613680

### Cuando todos los datos estén ingresados presione [GRABAR].

|                | Fax Rep. Legal |           |
|----------------|----------------|-----------|
|                | 0_ 0           |           |
|                |                |           |
|                |                |           |
|                |                |           |
| Fax Rep. Legal |                | Creher    |
|                |                |           |
|                |                |           |
|                |                |           |
|                |                | Continuar |
|                |                |           |
|                |                |           |

Si todo esta correcte, aparecerá un breve resumen, finalmente presione **[Continuar].** Y ya está creada la empresa.-

## Ingreso de trabajadores

Existen dos formas para ingresar trabajadores a una empresa:

- a) Ingresando cada uno de forma separada ó
- b) Por medio de un archivo plano.

#### a) Ingresando cada uno de forma separada

Buscamos el nombre abreviado de la empresa y luego presionamos [Seleccionar]

| Cartola de Resúmen                       | a a a a a a a a a a a a a a a a a a a | Periodo Selecionado: Abril 2012                                                                                                    |
|------------------------------------------|---------------------------------------|----------------------------------------------------------------------------------------------------|
|                                          |                                       |                                                                                                    |
| Empresa Trabajador Independie            | ente Empleado Particular              | ****                                                                                                    |
| Cotizaciones                             |                                       | a state of the second second sec |
| (13.587.616-K / 800) Chily Willy         |                                       | Seleccionar                                                                                                    |
|                                          |                                       | Agregar Empresa                                                                                                    |
|                                          |                                       | Agregar Nuevo Centro de Gestion                                                                                                    |
| Detalle de Cupones Generados             |                                       |                                                                                                    |
| No se encontraron cupones para el centro | ) de gestión seleccionado.            |                                                                                                    |
|                                          |                                       |                                                                                                    |
|                                          |                                       |                                                                                                    |
|                                          |                                       | Traspaso Masivo C.Gestión                                                                                                    |

# Click en [Ingreso manual de trabajadores]

| eleccione el tipo de cotización                                  | n y opcionalmer                 | nte la sucursal a la | a cual desea ag   | Periodo<br>rregar o editar trabajadores. | Selecionado: <u>Abril 20</u> |
|------------------------------------------------------------------|---------------------------------|----------------------|-------------------|------------------------------------------|------------------------------|
| na vez terminado el ingreso o<br>Tipo Cotización<br>Remuneración | de trabajadores                 | Sucursal<br>Todas    | ) 'Continuar'.    | Periodo Seleccionado<br>Abril 2012 -     | Eliminar Mes                 |
| Búsqueda avanzada de Tra<br>No se encontraron trabajadores j     | bajadores<br>para el período se | eleccionado, para ag | regar trabajadore | s debe presionar el botón 'Agregar Tr    | abajador' o presionar el     |
| boton importar Arcinvo, y segui                                  | ios pasos que se                |                      |                   |                                          |                              |

## Después de digitar todos los datos del trabajador: [Grabar] y [Continuar].

| Datos del Trabajador - R                  | Remuneración                       |                        | Periodo Selecionado: Abril 2012 |
|-------------------------------------------|------------------------------------|------------------------|---------------------------------|
| U.F. Mes Actual: 22.591                   | 1,21                               |                        | U.F. Mes Anterior: 22.533,51    |
| Sucursal                                  |                                    |                        |                                 |
| Sucursal a la que perten                  | ece: CASMAT -                      |                        |                                 |
| Datos Generales                           |                                    |                        |                                 |
| Rut                                       | -2.                                |                        |                                 |
| Nombres                                   |                                    |                        |                                 |
| Apellido Paterno                          |                                    |                        |                                 |
| Apellido Materno                          |                                    | AFP                    |                                 |
| Sexo                                      | Masculino 👻                        | Nombre AFP             | Habitat                         |
| Nacionalidad Chilena                      | Ninguna 🔻 S: Chileno,              | Cotización Obligatoria | \$ 51.400                       |
|                                           |                                    | Cotización Voluntaria  | \$ 0                            |
| Movimientos y Haberes                     |                                    | Cta Ahorro Previsional | \$ 0                            |
| Haberes Tributables                       | \$0                                | SubTotal Fondo Prev.   | \$ 51.400                       |
|                                           |                                    | Seguro de Cesantía     | \$                              |
| continuación ingi                         | rese el detalle,                   | Total AFP              | \$ 51 00                        |
| i esta jase tiene li<br>odificar porcenta | a posibiliada de<br>jes o ingresar | leanre                 | ***                             |
| ros datos:                                |                                    | Nombre Isapre          | Ponasa                          |
|                                           |                                    | Nombre isapre          | - Chinan                        |

Para el detalle de alguna opción, presione la flecha. [Aceptar]

| dministradora Fondo de Cesantía    |      | Habitat |                    |    |          |  |
|------------------------------------|------|---------|--------------------|----|----------|--|
| ipo de Aporte                      |      | Tasa%   | Rem. Imponible     | s  | 0        |  |
| Aporte Trabajador Contrato Indefir | nido | ▼ 0,8   | Aporte Trabajador  | \$ | 0        |  |
| Aporte Empleador Contrato Indefir  | nido | ▼ 2,4   | Aporte Empleador   | s  | 0        |  |
|                                    |      |         | Seguro de Cesantía | \$ | 0        |  |
|                                    |      |         | Aceptar            |    | Cancelar |  |
| Seguro de Cesantia                 | \$   | 0       | <b>y</b>           |    |          |  |
|                                    |      |         |                    |    |          |  |

Para finalizar el ingreso del trabajador, presione [GRABAR].

### b) Por medio de un archivo plano.

| Lieuenieu Guillerme Oewelde            |                                 |             |               |                     |                          |                                                      |
|----------------------------------------|---------------------------------|-------------|---------------|---------------------|--------------------------|------------------------------------------------------|
| Osuano: Guillermo Osvaldo<br>Oettinger | Códigos de Importación          |             |               |                     |                          | Periodo Selecionado: Abril 2012                      |
| Empresa/Convenio:13587616-K / 810      |                                 |             |               |                     | P                        |                                                      |
|                                        |                                 |             |               |                     |                          |                                                      |
| Cartola Resumen                        | 🗵 Cargar y/o Grabar desde       | archivo (o  | pciones av    | nzadas)             |                          |                                                      |
| Copiar Centros de Gestión              | Ingrado al/(ac) código(a) u     | o do o o mo | archive de    | importación Est     |                          | na (n) renetire e l lated nadrá definir un máxime de |
| Agregar Trabajadores                   | dos códigos para las institu    | iciones pre | visionales    | , de salud y APV. E | En las restantes institu | iciones sólo es posible definir un máximo de un      |
|                                        | código.                         |             |               |                     |                          |                                                      |
| Datos Anteriores                       | Indique los colligos a revisar: | Institucion | es Previsiona | les                 | -                        |                                                      |
| Cupones Generados                      | indique los soligos a revisar.  |             |               |                     |                          |                                                      |
|                                        | Institución Previsional         | Código      | 1 Código 2    |                     | Result                   | ado de validación                                    |
| Planinas y Cercificados                | IPS                             | 1099        |               |                     |                          |                                                      |
| Importador                             |                                 |             |               | i                   |                          |                                                      |
| Codigos                                | Cuprum                          | 1003        |               |                     |                          |                                                      |
| Formatos                               | Habitat                         | 1005        |               | :                   |                          |                                                      |
| Importar                               | Dianvital                       | 1029        |               | -                   |                          |                                                      |
| Administrar                            | T IGHT VICEN                    | 1020        |               |                     |                          |                                                      |
|                                        | Provida                         | 1008        |               |                     |                          |                                                      |
| Parametros                             | Capital                         | 1010        | 1033          |                     |                          |                                                      |
| Usuario                                |                                 |             |               |                     |                          |                                                      |
| Salie                                  | (Ninguna)                       | 9999        |               |                     |                          |                                                      |
|                                        | Modelo                          |             |               |                     |                          |                                                      |
|                                        | ********                        |             | *             |                     |                          |                                                      |
| 17/05/2012-10:12:14                    |                                 |             |               |                     |                          |                                                      |
| Sitio diseñado para 1024 x 768         |                                 |             |               |                     |                          | Grahar                                               |
|                                        |                                 |             |               |                     |                          |                                                      |
|                                        |                                 |             |               | ********            |                          |                                                      |

Para ingresar un archivo plano, lo primero es ingresar los <u>códigos</u> al **IMPORTADOR:** 

# [GRABAR]

Para realizar el envío, debe primero seleccionar el **PROCESO** (Remuneración, Gratificación, Depósitos Convenidos y APV, Trabajo Pesado, APV Colectivo, Afiliado Voluntario).

### Para buscar el archivo plano en el equipo presione **[Examinar].** Seleccione el Tipo de archivo:

#### Fijo (los campos tienen un ancho fijo)

| Cartola Resumen           | Importación de datos      | desde un archivo                                                    | Proceso de Importación Abril 2012              |
|---------------------------|---------------------------|---------------------------------------------------------------------|------------------------------------------------|
| Copiar Centros de Gestión |                           |                                                                     |                                                |
| Agregar Trabajadores      | Seleccione el tipo de pro | oceso que desea importar, luego indique el archivo y su formato. Pr | sione 'Continuar' para iniciar la importación. |
| Datos Anteriores          |                           |                                                                     |                                                |
| Cupones Generados         | Datos Requeridos          |                                                                     |                                                |
| Planillas y Certificados  | Proceso                   | Seleccione el Tipo de Proceso 👻                                     |                                                |
| Importador                | Ubicación                 |                                                                     | Examinar                                       |
| Codigos                   | Tipo Archivo              | Seleccione el Tipo de Archivo                                       | •                                              |
| Formatos                  |                           | Considerar primer registro como nombre de campos                    |                                                |
| Importar                  |                           |                                                                     |                                                |
| Administrar               |                           |                                                                     |                                                |
| Parametros                |                           |                                                                     | Continuar                                      |

Presione **[Continuar]**, al cargar el archivo debiera abrirse una ventana como la siguiente:

| l pro | oceso de vali<br>el proceso de | dación ha detectad<br>Importación. | do erorres de importación. D | eberá corregirlos pa | ıra poder c | ontinuar |
|-------|--------------------------------|------------------------------------|------------------------------|----------------------|-------------|----------|
| No.   | Rut Trabajador                 | Nombres                            | Apellidos                    | No.Errores           | Estado      | Eliminar |
| 1     | 08.032.975-K                   | UIS ALFONSO                        | AGUILERA HERRERA             | 3                    | Error       | ×        |
| 2     | 10.543.694-7                   | ISMAEL NEEMIAS                     | AILLAPAN ESPINOZA            | 3                    | Error       | ×        |
| 3     | 06.502.272-9                   | RAUL EDGARDO                       | ALARCON NORAMBUENA           | 9                    | Error       | ×        |
| Det   | alle de la import              | acion                              | ж.                           | μ.                   | n.          |          |

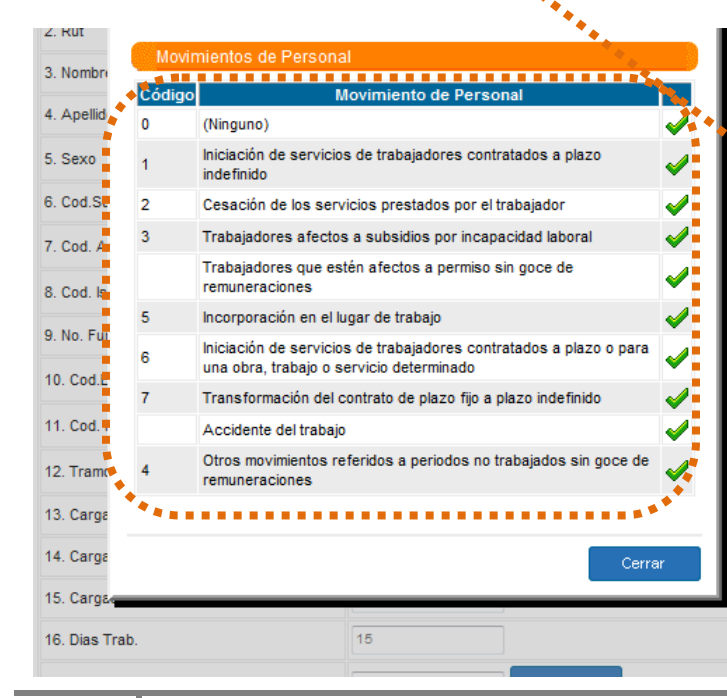

Para <u>corregir los registros que</u> <u>tienen errores</u>, presione sobre • el **RUT** del trabajador.

Se despliega el detalle del trabajador con sus respectivos errores.

(Al presionar el botón nos despliega los códigos del importador para verificar como se muestra en la figura).

Luego de verificar todos los datos presione **[Cerrar].** 

#### Después de corregir todos los errores, [Continuar]

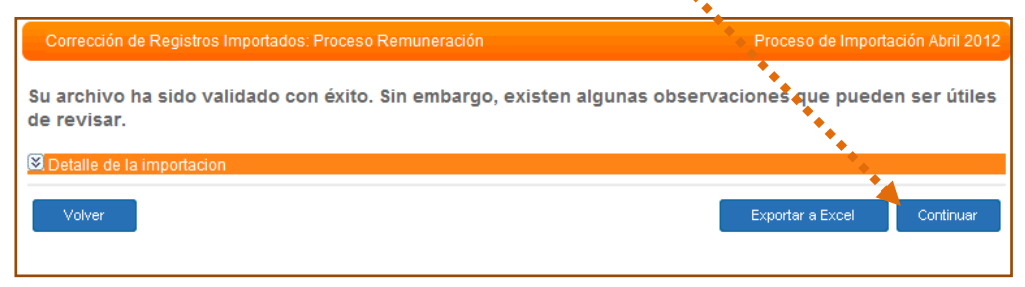

### Con esto finaliza el proceso de subir el archivo plano.

# Generar y enviar la información

# En primer lugar presione [Continuar]

|                                                                                                    | Periodo                                                                          |                                                                                                    |                 |                       |           |               |                | odo Selecionado: <u>Abril 2012</u> |             |          |          |
|----------------------------------------------------------------------------------------------------|----------------------------------------------------------------------------------|----------------------------------------------------------------------------------------------------|-----------------|-----------------------|-----------|---------------|----------------|------------------------------------|-------------|----------|----------|
|                                                                                                    | Seleccione<br>Una vez terr                                                       | Seleccione el tipo de cotización y opcionalmente la sucursal a la cua desea agregar o editar trabajadores.<br>Una vez terminado el ingreso de trabajadores presione el botón 'Continuar'. |                 |                       |           |               |                |                                    |             |          |          |
|                                                                                                    | Tipo Cotización Sucursal Periodo Selecciona<br>Remuneración • Todas • Abril 2012 |                                                                                                    |                 |                       |           | ionado<br>+   | Eliminar Mes   |                                    |             |          |          |
|                                                                                                    | 🗷 Búsqued                                                                        | la avanzada o                                                                                                    | e Trabajadores  |                       |           |               |                |                                    |             |          |          |
|                                                                                                    | Sucursal                                                                         | Rut <sup>*</sup>                                                                                                    | Nombre          | Apellidos             | Rem.Imp.  | Días<br>Trab. | Cot.<br>Pr. v. | Total Cot.<br>Salud                | No.<br>Movs | iditar I | Eliminar |
|                                                                                                    | Casa<br>Matriz                                                                   | 06.502.272-9                                                                                                    | RAUL<br>EDGARDO | ALARCON<br>NORAMBUENA | \$107.500 | 15            | \$13.57        | \$7.525                            | <u>0</u>    | 1        |          |
|                                                                                                    | Casa<br>Matriz                                                                   | 08.032.975-K                                                                                                    | LUIS ALFONSO    | AGUILERA HERRERA      | \$107.500 | 15            | \$13.900       | <b>\$</b> 7.525                    | <u>0</u>    | 1        |          |
| Selección de tipo de                                                                                     | pago o declara                                                                   | ación sin pag                                                                                                    | o (DNP)         |                       |           |               |                |                                    | <u>0</u>    | 1        |          |
| Oeclaración y Pago                                                                                       | 0                                                                                |                                                                                                    |                 |                       |           |               |                |                                    |             | Elim     | nar      |
| Pago Normal: Significa que su cheque será depositado y cobrado, el día 10 o hábil posterior de cada mes. |                                                                                  |                                                                                                    |                 |                       |           |               |                |                                    |             |          |          |
| Pago Anticipado: Debe dar aviso al cajero al momento del pago. Continuar                                 |                                                                                  |                                                                                                    |                 |                       |           |               |                |                                    |             |          |          |
| 🖱 Declaración y NO pago 😢                                                                                |                                                                                  |                                                                                                    |                 |                       |           |               |                |                                    |             |          |          |
| Selección de tipo de                                                                                     | Impresión                                                                        |                                                                                                    |                 |                       |           |               |                |                                    |             |          |          |
| Una planilla ordena                                                                                      | ada alfabéticar                                                                  | mente 🕐                                                                                                    |                 |                       |           |               |                |                                    |             |          |          |
| 🔘 Varias planillas seg                                                                                   | paradas por S                                                                    | ucursal 📀                                                                                                    |                 |                       |           |               |                |                                    |             |          |          |
| Selección de tipo de                                                                                     | Cotización                                                                       |                                                                                                    |                 |                       |           |               |                |                                    |             |          |          |
| Remuneración                                                                                             |                                                                                  |                                                                                                    |                 |                       |           |               |                |                                    |             |          |          |
|                                                                                                    |                                                                                  |                                                                                                    |                 |                       |           |               |                |                                    |             |          |          |
|                                                                                                    |                                                                                  |                                                                                                    |                 |                       |           | Vol           | ver            | Continuar                          |             |          |          |
|                                                                                                    |                                                                                  |                                                                                                    |                 |                       |           |               | Ι              |                                    |             |          |          |

En la ventana elija las opciones que correspondan y [Continuar]

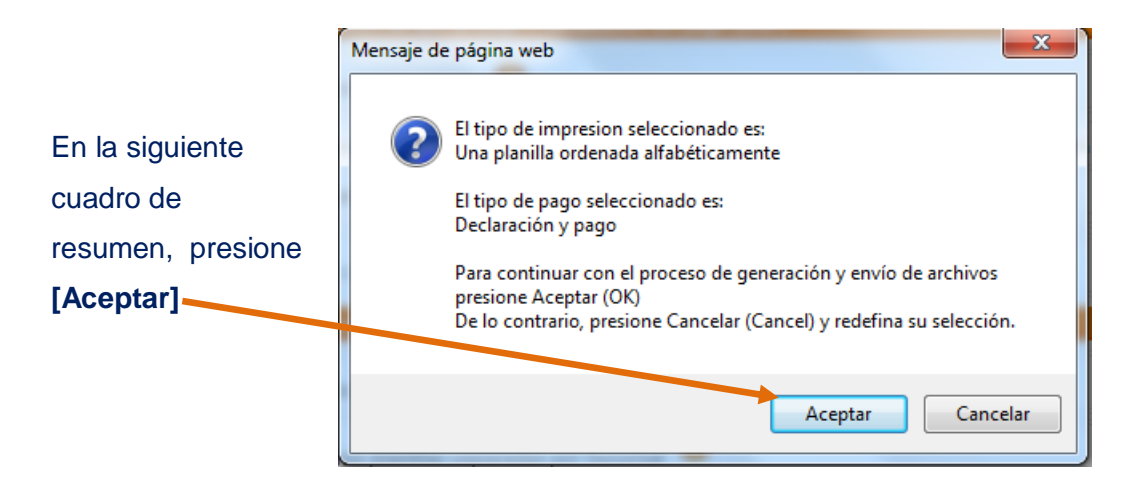

En la siguiente ventana debe seleccionar las instituciones a pagar:

| Resumen de Cupón de pago o DNP (Declaración sin pago) Periodo Selecionado: Abril 2012 |                     |                    |                        |               |               |  |  |  |  |
|---------------------------------------------------------------------------------------|---------------------|--------------------|------------------------|---------------|---------------|--|--|--|--|
|                                                                                       | Sele                | eccionar: Remunera | cionar: Remuneración 🗸 |               |               |  |  |  |  |
|                                                                                       | Tipo de Institucion | Seleccionar        | N.T.                   | Monto a Pagar | Monto a Favor |  |  |  |  |
|                                                                                       | AFP                 |                    |                        |               |               |  |  |  |  |
|                                                                                       | Capital             | <b>V</b>           | 1                      | \$17.125      | \$0           |  |  |  |  |
|                                                                                       | Provida             | <b>V</b>           | 1                      | \$18.036      | \$0           |  |  |  |  |
|                                                                                       | Habitat             | ✓                  | 1                      | \$16.802      | \$0           |  |  |  |  |
|                                                                                       | TOTAL A.F.P.        | 1 1                |                        | \$51.963      | \$0           |  |  |  |  |
|                                                                                       | IPS/ISL             | 1 1                |                        |               |               |  |  |  |  |
|                                                                                       | IPS/ISL             |                    | 3                      | \$22.926      | \$0           |  |  |  |  |
|                                                                                       | TOTALES             | 1 1                |                        | \$74.889      | \$0           |  |  |  |  |
|                                                                                       |                     | 4                  |                        |               |               |  |  |  |  |
|                                                                                       | Volver              | V°B° Finanza       | as                     | Generar Cupón |               |  |  |  |  |
|                                                                                       |                     |                    |                        |               |               |  |  |  |  |

## Con esto finaliza el proceso de declaración de imposiciones.

| Detalle de Cupones generados Periodo Selecionado: Abril 20 |                 |                            |                  |                |                |              |  |
|------------------------------------------------------------|-----------------|----------------------------|------------------|----------------|----------------|--------------|--|
|                                                            |                 |                            |                  |                |                |              |  |
| № Cupón                                                    | Tipo Cotización | Estado                     | Hora             | Fecha          | Monto          | Cupón        |  |
| 528798-7                                                   | Remuneración    | Pagado<br>en caja          | 03:28:28         | 02-05-2012     | \$2.795.446    | Imprimir     |  |
|                                                            |                 |                            |                  |                |                |              |  |
| er pagos del pe                                            | eríodo          |                            |                  | Imprimir Todos | Pag            | o en Línea   |  |
|                                                            |                 |                            |                  |                |                |              |  |
| Histórico de C                                             | Cupones         |                            |                  |                |                |              |  |
|                                                            | No se           | registra historial de cupo | nes de pago para | éste periodo.  | •              |              |  |
|                                                            |                 |                            |                  |                |                |              |  |
|                                                            |                 |                            |                  |                | lr a Agregar 1 | Trabajadores |  |
|                                                            |                 |                            |                  |                |                |              |  |

Para obtener el comprobante de pago, seleccione [Imprimir].

### Y finalmente aparecerá en pantalla un archivo PDF:

| CRCom      | pPago_634133[1].pd                | f - Adobe Rea         | ader                  | provided by     | -                           | 1                                          |                             | -                     |                  |
|------------|-----------------------------------|-----------------------|-----------------------|-----------------|-----------------------------|--------------------------------------------|-----------------------------|-----------------------|------------------|
| Archivo    | Edición Ver Docu                  | umento He             | rramientas            | Ventana A       | yuda                        |                                            |                             |                       |                  |
| 8          | <b>)</b> -  🕲   A                 | 1                     | /1                    | 9 🖲 75%         | -                           | Busca                                      | r                           | •                     |                  |
|            | Proceso: R<br>EF8DB113EC17757     | COMPRO<br>Comuneració | DBANTE<br>n<br>0D7E5B | PAGO DE CO      | DTIZACIONE<br>Period        | S PREVISION<br>do de Rentas:<br>Nº Comprob | IALES C<br>Abril 2<br>ante: |                       |                  |
|            | DATOS DE LA EN                    | <b>IPRESA</b>         |                       |                 |                             | -                                          |                             | 0528798-7<br>Página 1 | de 1             |
|            | Nombre Empresa                    | MUNICIPALIE           | AD DE MAR             | RIQUINA DAEM    |                             |                                            |                             |                       |                  |
|            | RUT                               | 69.200.400-0          |                       | Nº.             | Convenio                    | 801                                        |                             |                       | _                |
|            | Dirección                         | JOSE PUCHI            | 1090 0                |                 |                             | Comuna                                     | Mariquina                   |                       | $\neg \mid \mid$ |
|            | Ciudad                            | MARIQUINA             |                       | Región          | De los Rios                 | ·                                          | Teléfono                    | 63-333438             |                  |
|            | RUT Rep. Legal                    | 05.916.172-5          |                       | Nom             | bre Guillermo               | Rolando Mitre Ga                           | itica                       |                       |                  |
|            | ANTECEDENTES                      | DEL PAGO              | Total I               | nstituciones: 8 | Enviadas: 8                 | No enviadas: 0                             | N.T.:N                      | lúmero de Trabaj      | adores           |
|            | AFP                               |                       | N.T. M                | ontos Fondo Per | isiones                     |                                            | N.T.                        | Seguro Cesantía       | 47               |
|            | Provida                           |                       | 12 \$                 | 558.134         |                             |                                            | 12                          | \$ 128.5              | 03               |
|            | Capital                           |                       | 18 \$                 | 428.206         |                             |                                            | 18                          | \$ 99.3               | 51               |
|            | Cuprum                            |                       | 2 \$                  | 96.120          |                             |                                            | 2                           | \$ 22.2               | 33               |
|            | ISAPRES                           |                       | N.T.                  | Montos          | ISAPRES                     |                                            | N.T.                        | Montos                |                  |
|            | Consalud                          |                       | 2 \$                  | 78.779          | )                           |                                            |                             | \$                    |                  |
|            | INSTITUCIONES APV                 | /                     | N.T.                  | Montos          | INSTITUCIONE                | S APV                                      | N.T.                        | Montos                |                  |
|            |                                   |                       | \$                    |                 |                             |                                            |                             | \$                    |                  |
|            | CCAF                              |                       | NT                    | Montos          | CCAF                        |                                            | NT                          | Montos                |                  |
|            | De los Andes                      |                       | 43 \$                 | 4.632           | 2                           |                                            |                             | s                     |                  |
|            | IPS/ISL                           |                       | N.T. M                | ontos           | IPS                         |                                            | N.T.                        | Montos                |                  |
|            | IPS Previsión                     |                       | 2 \$                  | 72.006          | Fondo Desah                 | nucio                                      | 0                           | \$                    | 0                |
|            | ISL Acc. del Trabajo<br>IRS Salud | )                     | 43 8                  | 694,635         | Bon. Art. 19<br>Rebajas por | Ley 15.386<br>Asion, Familiar              | 9                           | ə<br>5                | 0                |
|            | Totalor Generales                 |                       |                       | enter Tetaler   | Saldor a Fre                | or Emprora                                 |                             | *                     | <u> </u>         |
| 5 <b>(</b> | Total Pagar AFP                   |                       | M<br>S                | 1.832.59        | Jaiuus a Fav                | ror empresa                                |                             |                       | ——               |
|            | Total Pagar Isapres               |                       | 5                     | 78.77           | 9                           |                                            |                             |                       |                  |
| n          | Total Pagar Instituci             | ones APV              | \$                    |                 | 0                           |                                            |                             |                       |                  |
| Ø          | Total Pagar AChS                  |                       | 5                     | 112.79          | 7                           |                                            |                             |                       |                  |
|            | Total Pagar Servicio              | s Médicos             | 5                     |                 |                             |                                            |                             |                       |                  |

Agradecemos la colaboración de don <u>Guillermo Oettinger F</u>. para llevar a cabo este instructivo. *Ejecutivo Recaudación Electrónica* - (063) 261123 - <u>guillermo.oettinger@cajalosandes.cl</u>